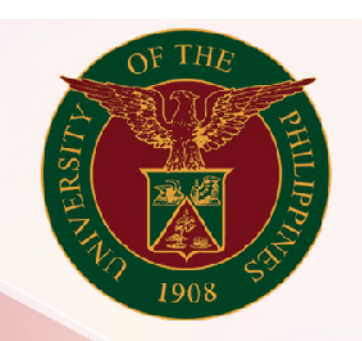

## University of the Philippines

# SPCMIS

Supplies, Procurement, and Campus Management Information System

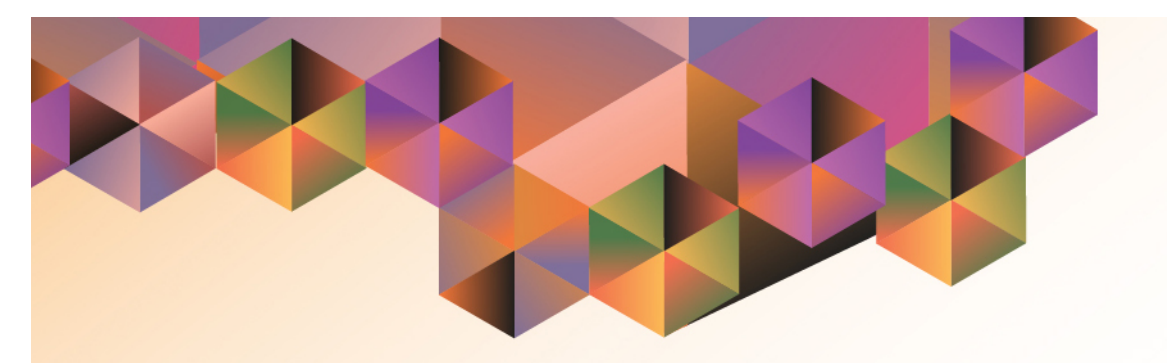

## Generation of Created RIS (Common Use)

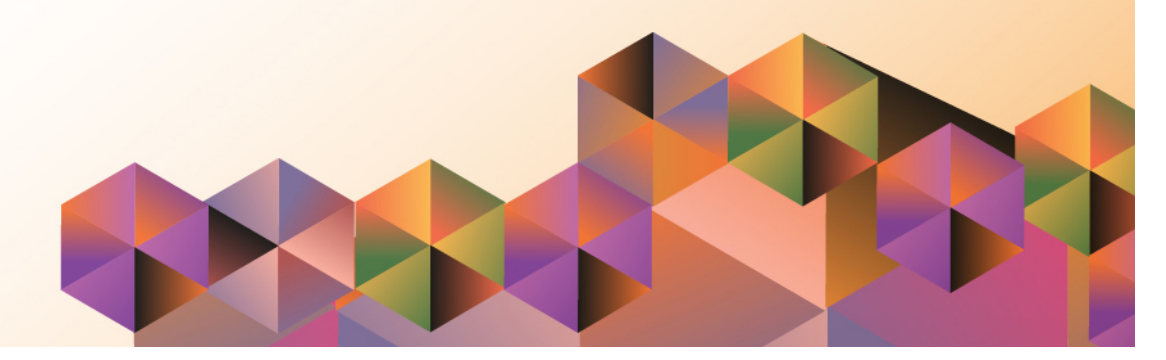

### **SPCMIS User Manual**

### iProcurement

| Author:        | Julius Ermitanio & Michael Angelo Soliven                   |
|----------------|-------------------------------------------------------------|
| Creation Date: | 14 February 2014                                            |
| Last Updated:  | 12 December 2014                                            |
| Document Ref:  | SPCMIS User Manual – Generation of Created RIS (Common Use) |
| Version:       | 2.1                                                         |

#### Approvals:

**Recommending Approval** 

Approved

[Generation of Created RIS (Common Use)] File Ref: ITDC – SPCMIS – UM Generation of Created RIS (Common Use) – 20141212 (v 2.0)

#### 1. DOCUMENT CONTROL

#### 1.1 Change Record

| Date             | Author                                       | Version | Change Reference:        |
|------------------|----------------------------------------------|---------|--------------------------|
| 14 February 2014 | Julius Ermitanio &<br>Michael Angelo Soliven | 1.0     | Initial Issue and review |
| 29 October 2014  | Julius Ermitanio &<br>Michael Angelo Soliven | 2.0     | Update                   |
| 12 December 2014 | Michael Angelo Soliven                       | 2.1     | Update                   |

#### 2. Description

| Script ID          | UMSP130521                                                  |
|--------------------|-------------------------------------------------------------|
| Script Name        | Generation of Created RIS (Common Use)                      |
| Information System | Supplies, Property and Campus Management Information System |
| Functional Domain  | Inventory                                                   |
| Purpose            |                                                             |
| Data Requirement   |                                                             |
| Dependencies       |                                                             |
| Scenario           |                                                             |
| Author             | Julius Ermitanio & Michael Angelo Soliven                   |

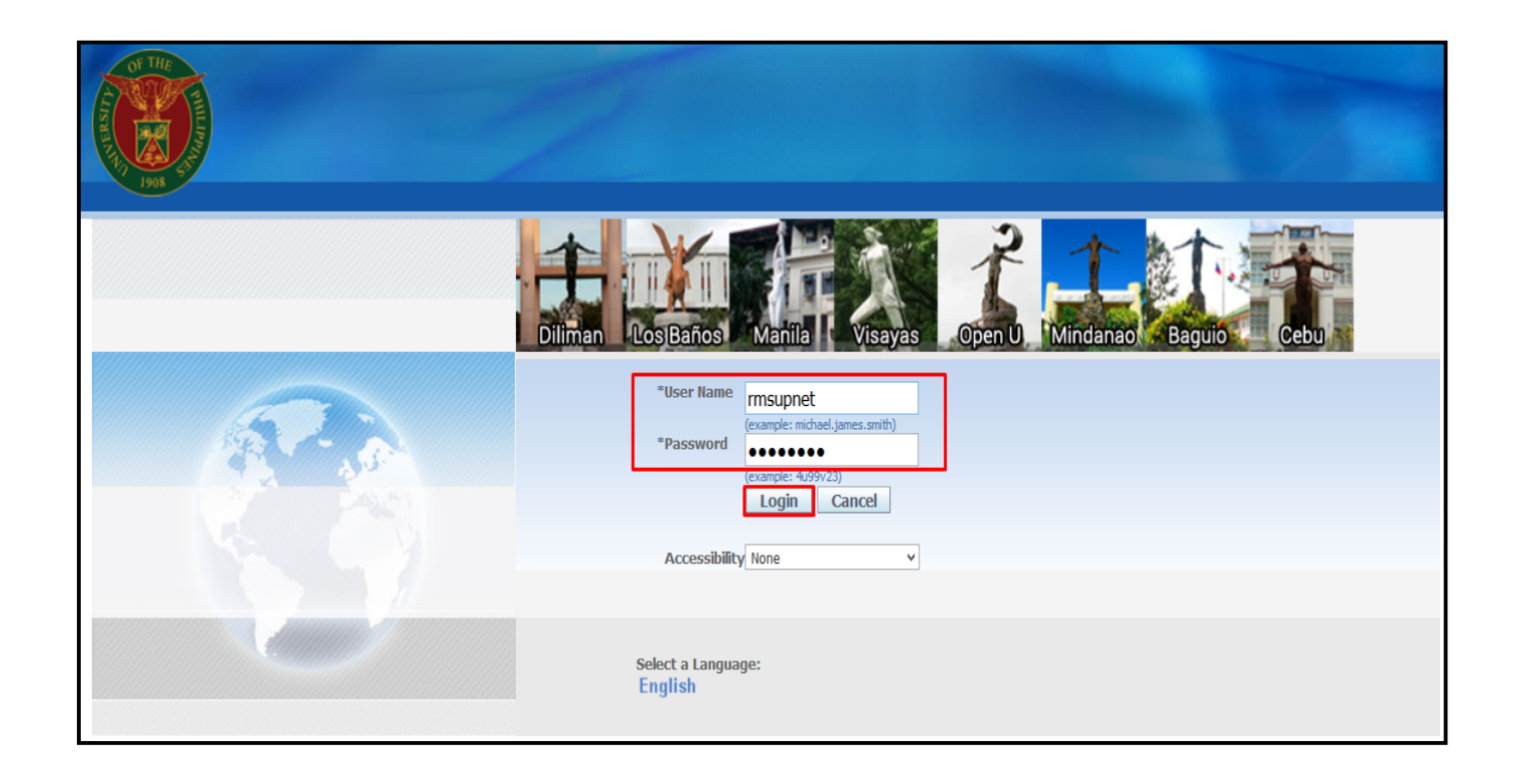

#### Step 1. Go to <u>uis.up.edu.ph</u>

**Step 2.** Log-in your credentials (e.g. *username* and *password*)

| University of the Philippine     | s                                                                                                    |                             |                     |                   |               |                              |
|----------------------------------|----------------------------------------------------------------------------------------------------|-----------------------------|---------------------|-------------------|---------------|------------------------------|
|                                  |                                                                                                    |                             |                     |                   | 😝 Favorites 🔻 | Logout Help                  |
| Enterprise Search All            | Go                                                                                                    | Sear                        | rch Results D       | isplay Preference | e Standard 🔽  |                              |
|                                  |                                                                                                    |                             |                     |                   |               | Logged In As <b>RMSUPNET</b> |
| Oracle Applications Home Page    |                                                                                                    |                             |                     |                   |               |                              |
| Main Menu                        | Worklist                                                                                                    |                             |                     |                   |               |                              |
|                                  |                                                                                                    |                             |                     |                   |               |                              |
| Personalize                      |                                                                                                    |                             |                     | -ull List         |               |                              |
| ⊡ Inventory Manager, UPS         | From                                                                                                    | Туре                        | Subject             | Sent              |               |                              |
| 🛨 🖾 iProcurement Approver, UPS   | There are no notifications in this view.                                                                            |                             |                     |                   |               |                              |
| iProcurement PPMP Requester, UPS | TIP <u>Vacation Rules</u> - Redirect or auto-respond to<br>TIP <u>Worklist Access</u> - Specify which users can vie | notification<br>w and act i | ns.<br>upon your no | tifications.      |               |                              |
| iProcurement PR Requester, UPS   |                                                                                                    |                             |                     |                   |               |                              |
| UP ICS Self Service              |                                                                                                    |                             |                     |                   |               |                              |

**Step 3.** On Main Menu, select Inventory Manager, UP.

| University of the Philippines                                                                                                    | s                                                                                                    |                           |                    |                    |                                                                                                    |                              |
|----------------------------------------------------------------------------------------------------|----------------------------------------------------------------------------------------------------|---------------------------|--------------------|--------------------|----------------------------------------------------------------------------------------------------|------------------------------|
|                                                                                                    |                                                                                                    |                           |                    |                    | Generation → Favorites → Favorites → F | Logout Help                  |
| nterprise Search   All Y                                                                                                    | GO                                                                                                    | Sear                      | rch Results L      | Display Preference | Standard 🕑                                                                                                    | Logged In As <b>RMSUPNET</b> |
| Main Menu                                                                                                    | Worklist                                                                                                  | _                         | _                  |                    |                                                                                                    |                              |
| Personalize                                                                                                    |                                                                                                    |                           |                    | Full List          |                                                                                                    |                              |
| Inventory Manager, UPS                                                                                                    | From                                                                                                    | Туре                      | Subject            | Sent               |                                                                                                    |                              |
| Requests     Change Organization     Notification Summary                                                                                                    | ✓ TIP Vacation Rules - Redirect or auto-respond to<br>✓ TIP Worklist Access - Specify which users can vie | notificatior<br>w and act | ns.<br>upon your n | otifications.      |                                                                                                    |                              |
| Image: Construction of the second second |                                                                                                    |                           |                    |                    |                                                                                                    |                              |
| ± <u>Items</u>                                                                                                    |                                                                                                    |                           |                    |                    |                                                                                                    |                              |
|                                                                                                    |                                                                                                    |                           |                    |                    |                                                                                                    |                              |
| + Peports                                                                                                    |                                                                                                    |                           |                    |                    |                                                                                                    |                              |

**Step 4.** Select **Requisition and** Issuance Slip.

| University of the Philippine     | s                |             |                                                             |               |               |                                          |
|----------------------------------|------------------|-------------|-------------------------------------------------------------|---------------|---------------|------------------------------------------|
|                                  |                  |             |                                                             |               | 📑 Favorites 🔻 | Diagnostics Logout Help Personalize Page |
| Enterprise Search All            |                  |             | Go Search Results Display Prefer                            | ence Standar  | rd 🗸          |                                          |
|                                  |                  |             |                                                             |               |               | Logged In As <b>RMSUPNET</b>             |
| Oracle Applications Home Page    |                  |             |                                                             |               |               |                                          |
|                                  |                  |             |                                                             |               |               |                                          |
| Main Menu                        | Worklist         |             |                                                             |               |               |                                          |
|                                  |                  |             |                                                             |               |               |                                          |
| Personalize                      |                  |             |                                                             | Full List     |               |                                          |
| 🖃 🗀 Inventory Manager, UPS       | From 🔻           | Туре        | Subject                                                     | Sent          |               |                                          |
| Requests                         | Caro, Jaime      | HR          | Travel Order for Supnet, Reah Mae is Returned for Correctio | n 16-Dec-2016 |               |                                          |
| Change Organization              | Cabrera, Shirley | Expenses    | Expense SA-ER38998 (10,000.00 PHP) has been approved        | 29-May-2017   |               |                                          |
| Notification Summary             | Cabrera, Shirley | Expenses    | Expense SA-ER38005 (17,000.00 PHP) has been approved        | 09-May-2017   |               |                                          |
| Transactions                     | Cabrera, Shirley | Expenses    | Expense SA-ER38004 (10,000.00 PHP) has been approved        | 09-May-2017   |               |                                          |
| Requisition and Issuance Slip    | Cabrera, Shirley | Expenses    | Expense SA-ER38000 (15,000.00 PHP) has been approved        | 08-May-2017   |               |                                          |
| RIS                              | Cabrera, Shirley | Expenses    | Expense SA-ER38994 (10,000.00 PHP) has been approved        | 26-May-2017   |               |                                          |
| Transact RIS                     | Bagus, Isagani   | Requisition | Purchase Requisition 1481 has been approved                 | 29-Mar-2017   |               |                                          |
| 🛨 🛄 <u>On-hand, Availability</u> | Bagus, Isagani   | Requisition | Purchase Requisition 1480 has been approved                 | 29-Mar-2017   |               |                                          |
| 🕀 🛅 Items                        | Bagus, Isagani   | Requisition | Purchase Requisition 1479 has been approved                 | 29-Mar-2017   |               |                                          |
| 🕀 🛅 Costs                        | Bagus, Isagani   | Requisition | Purchase Requisition 1478 has been approved                 | 29-Mar-2017   |               |                                          |
| Accounting Close Cycle           | Bagus, Isagani   | Requisition | Purchase Requisition 1475 has been approved                 | 29-Mar-2017   |               |                                          |
| Reports                          | Bagus, Isagani   | Requisition | Purchase Requisition 1476 has been approved                 | 29-Mar-2017   |               |                                          |
| 🕀 🛅 <u>Setup</u>                 | TIP Vacation     | Rules - Rec | lirect or auto-respond to notifications.                    |               |               |                                          |
| iProcurement Reports             | Worklist         | Access - Sp | ecity which users can view and act upon your notifications. |               |               |                                          |
| 🕀 🛅 Payables Cashier, UPS        |                  |             |                                                             |               |               |                                          |

#### Step 5. Select Transact RIS

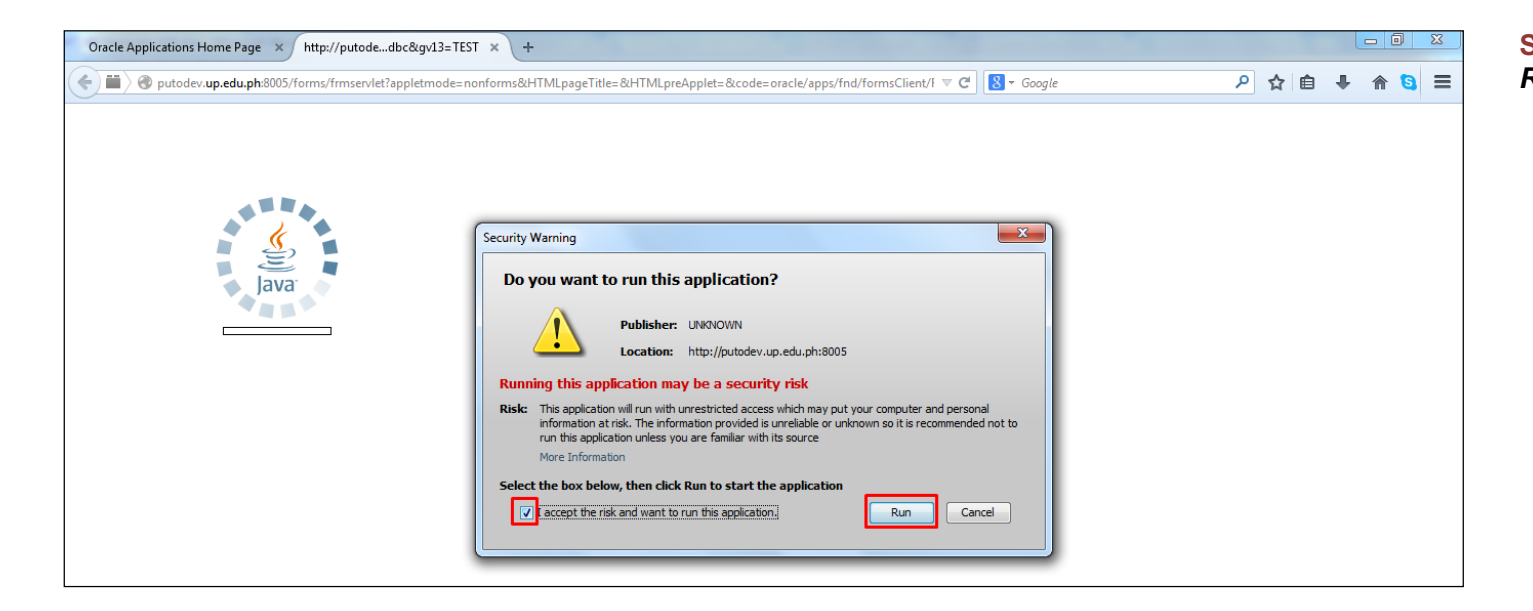

**Step 6.** Click the checkbox then click *Run*.

|              |                                   |                        | 1114057       | i iipiii |           |
|--------------|-----------------------------------|------------------------|---------------|----------|-----------|
| Find Move Or | rder Lines (U                     | PD)                    |               |          |           |
| Headers      | Lines                             | Source and Destination | Pick Wave     |          |           |
|              |                                   |                        | _             |          |           |
|              | Numbers                           | 2001                   | - 2001        |          | -         |
|              | Description                       | RIS 2014 OCT College ( | of Education  |          |           |
|              | Туре                              |                        | *             |          |           |
|              | Created By                        |                        |               |          |           |
|              |                                   |                        |               |          |           |
| L            |                                   |                        |               |          |           |
|              |                                   |                        | <u>C</u> lear | Find     |           |
|              | Description<br>Type<br>Created By | RIS 2014 OCT College ( | Clear         | Find     | $\supset$ |

**Step 7.** On *Numbers* field, type the number of the approved RIS and click *Find*.

| Allocations | Number | Туре        | Line | Transaction Type      | ltem         | Rev | Source Su |
|-------------|--------|-------------|------|-----------------------|--------------|-----|-----------|
|             | 2001   | Requisition | 1    | Requisition and Issua | DR-FE-000001 |     | <u> </u>  |
|             | 1      |             |      |                       |              |     |           |
|             | 1      |             |      |                       |              |     |           |
|             | 1      |             |      |                       |              |     |           |
|             |        |             |      |                       |              |     |           |
|             |        |             |      |                       |              |     |           |
|             |        |             |      |                       |              |     |           |
| [           |        |             |      |                       |              |     |           |
|             |        |             |      |                       |              |     |           |
|             | 1      |             |      |                       |              |     |           |
|             |        |             |      |                       |              |     |           |
|             |        |             |      |                       |              |     |           |
| L           |        |             |      | ] [                   | 1            |     |           |

**Step 8.** Click the checkbox to select the line and click *Allocate*.

#### To Select All the items:

Click Edit > Select All

| Tran | nsact Move Ori        | ders (UPD)     | Transaction Date 30-OCT-2014 | 10:19:48  |                                           |                      |     |           |
|------|-----------------------|----------------|------------------------------|-----------|-------------------------------------------|----------------------|-----|-----------|
| 3    |                       |                | Hansaction Date 00 001 2014  | 10.10.40  |                                           |                      |     |           |
| -1   |                       |                |                              |           |                                           |                      |     |           |
| elec | :†                    |                |                              |           |                                           |                      |     |           |
| elec | t<br>Allocations      | Number         | Туре                         | Line      | Transaction Type                          | ltem                 | Rev | Source Su |
| erec | Allocations<br>Single | Number<br>2001 | Type<br>Requisition          | Line      | Transaction Type<br>Requisition and Issue | ltem<br>DR-FE-000001 | Rev | Source Su |
| liec | Allocations<br>Single | Number<br>2001 | Type           Requisition   | Line<br>1 | Transaction Type<br>Requisition and Issue | ltem<br>DR-FE-000001 | Rev | Source Su |
|      | Allocations<br>Single | Number<br>2001 | Type<br>Requisition          | Line 1    | Transaction Type<br>Requisition and Issue | Item<br>DR-FE-000001 | Rev | Source Su |

Step 9. *Allocations* will be updated

| Description Fire Extinguisher, Dry Chemical, 4.5Kgs           |                                  |
|---------------------------------------------------------------|----------------------------------|
| Allocate                                                      | View/Update Allocations Transact |
| ·                                                             |                                  |
| FRM-40400: Transaction complete: 1 records applied and saved. |                                  |

Confirmation of completed transaction will prompt below.

| ıle |      |             |                                                                                                    |                       |                                                                                                    |                                                                                                    | 0000.00 00                                                                                                    |
|-----|------|-------------|----------------------------------------------------------------------------------------------------|-----------------------|----------------------------------------------------------------------------------------------------|----------------------------------------------------------------------------------------------------|----------------------------------------------------------------------------------------------------|
| ,   | 2001 | Requisition | 1                                                                                                    | Requisition and Issua | DR-FE-000001                                                                                                    |                                                                                                    |                                                                                                    |
|     |      |             |                                                                                                    |                       |                                                                                                    |                                                                                                    |                                                                                                    |
|     |      |             |                                                                                                    |                       |                                                                                                    |                                                                                                    |                                                                                                    |
|     |      |             |                                                                                                    |                       |                                                                                                    |                                                                                                    |                                                                                                    |
|     |      |             |                                                                                                    |                       |                                                                                                    |                                                                                                    |                                                                                                    |
|     |      |             |                                                                                                    |                       |                                                                                                    |                                                                                                    |                                                                                                    |
|     |      |             |                                                                                                    |                       |                                                                                                    |                                                                                                    |                                                                                                    |
|     |      |             |                                                                                                    |                       |                                                                                                    |                                                                                                    |                                                                                                    |
|     |      |             |                                                                                                    |                       |                                                                                                    |                                                                                                    |                                                                                                    |
|     |      |             |                                                                                                    |                       |                                                                                                    |                                                                                                    |                                                                                                    |
|     |      |             |                                                                                                    |                       |                                                                                                    |                                                                                                    |                                                                                                    |
|     |      |             |                                                                                                    |                       |                                                                                                    |                                                                                                    |                                                                                                    |
|     |      |             | Image: Constraint of the second state of the second state of the second sta |                       | Image: selection of the selection of the | Image: selection of the selection of the | Image: selection of the selection of the |

**Step 10.** Click the checkbox to select the line and click *Transact*.

#### To Select All the items:

Click Edit > Select All

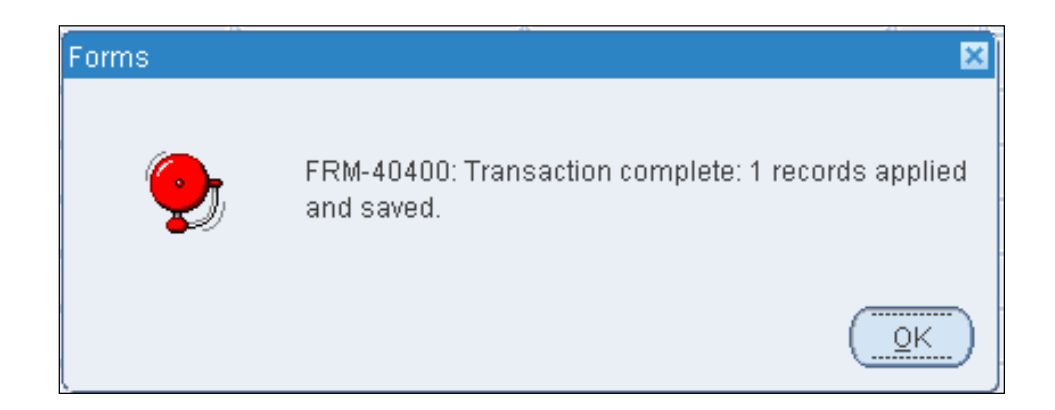

Confirmation will prompt. Click Ok.

#### **Result Information:**

#### **Expected Results:**

Requisition and Issuance slip transaction completed

DISCLAIMER: The screenshots in this document are for illustration purposes only and may not be the same as the final user interface.